# **Orientações para emissão de Certidões de Não Registro no RAB Digital:**

Acessando-se o sistema em:

https://santosdumont.anac.gov.br/menu/f?p=200104:3000:11244723389384:::::

| govbr | CORONAVÍRUS (COVID-19) | ACESSO À INFORMAÇÃO | PARTICIPE | LEGISLAÇÃO | ÓRGÃOS DO GOVERNO 😤 |   |
|-------|------------------------|---------------------|-----------|------------|---------------------|---|
|       |                        |                     |           |            |                     | s |

| Tipo de login *                           |             |
|-------------------------------------------|-------------|
| SACI                                      | *           |
| Login *                                   |             |
| Nome de usuário, e-mail ou CPF            |             |
| )<br>Campo Login é obrigatório<br>Senha * |             |
|                                           |             |
| )<br>Campo Senha é obrigatório            |             |
| ENTRAR                                    |             |
| ESQUECEU SUA SENHA?                       | CRIAR CONTA |
|                                           |             |

\*

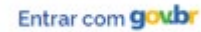

## gov.br

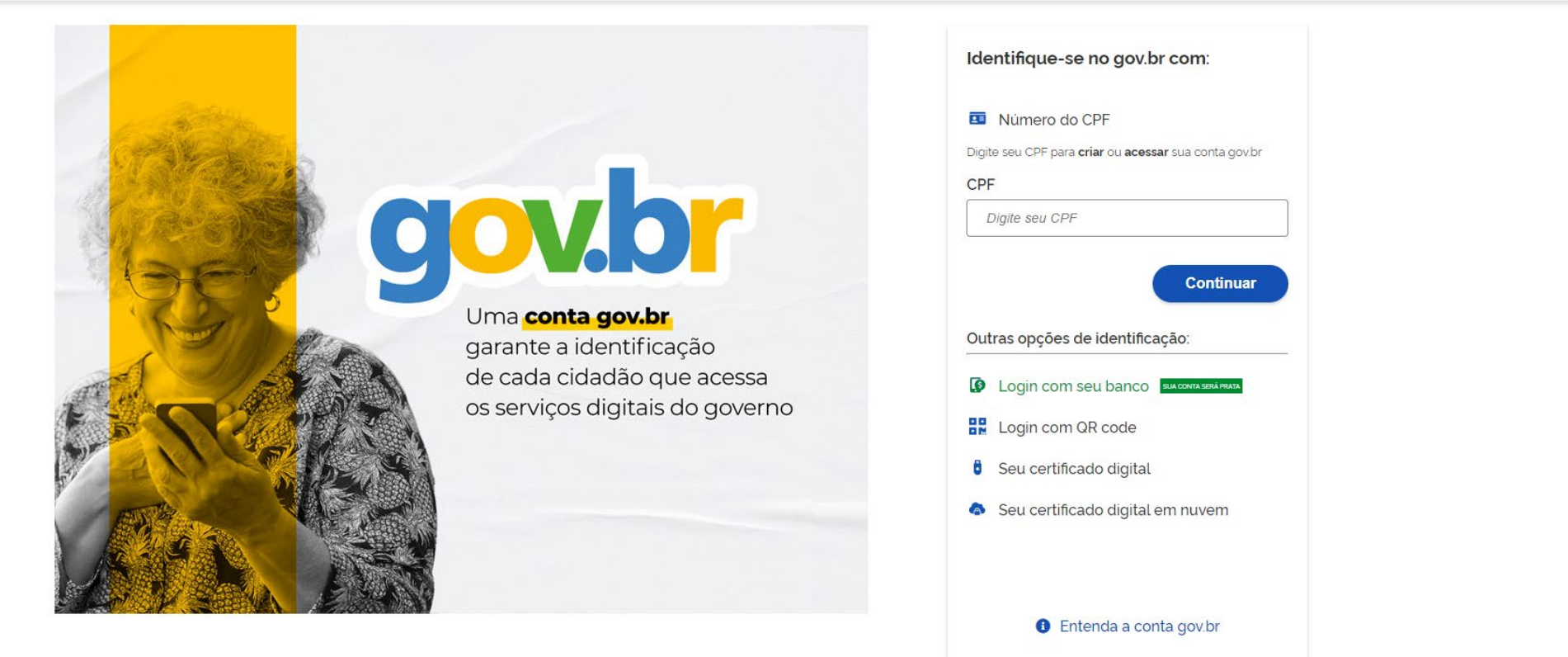

Termo de Uso e Aviso de Privacidade

Para acessar os serviços há que ser nível prata ao menos – isso é conseguido se for feito login com seu banco.

Respondendo às duas questões clicando em "Aeronave" – e no bloco "Emissão de Certidão / Certificado e RI" – e a tela que se abrirá será a seguinte

| 900.01                                                                                                    |                                                                                                    | Órgãos do Governo Acesso à Informação Le                                                                                                    | gislação Acessibilidade                                                                           |
|----------------------------------------------------------------------------------------------------|----------------------------------------------------------------------------------------------------|----------------------------------------------------------------------------------------------------|---------------------------------------------------------------------------------------------------|
| ≡ RAB Digital                                                                                                    |                                                                                                    |                                                                                                    |                                                                                                   |
| . Responda as perguntas abaixo                                                                                                    |                                                                                                    |                                                                                                    |                                                                                                   |
| Este serviço se refere a qual objeto? *<br>Aeronave Motor                                                                                                    | Qual o serviço vçoš deseja? *<br>Emissão de Certidão / Cert                                                                                                    | ificado e RI Registrar Direitos e Obrigações                                                                                                    | Cancelamento de Contrato e de Matricula                                                           |
| • Autoatendimento: Serviços au                                                                                                    | itomáticos, ou seja, ao finalizar o proc                                                                                                    | esso o usuário já terá o documento sol                                                                                                    | icitado disponível para utilização.                                                               |
|                                                                                                    |                                                                                                    | - n                                                                                                    |                                                                                                   |
| Cartidão da Decregistro                                                                                                    | Certidão de Não Registro                                                                                                    | Cartidão de Propriedade e Ônus Peals                                                                                                    | Certificado de Aeronavegabilidade                                                                 |
| Certidão de Desregistro                                                                                                    | Certidão de Não Registro                                                                                                    | Certidão de Propriedade e Ônus Reals<br>Inteiro Teor                                                                                                    | Certificado de Aeronavegabilidade<br>(CA)                                                         |
| Certidão de Desregistro<br>Comprovação oficial de que uma aeronave<br>está com sua matricula cancelada no Registro<br>Brasileiro Aeronáutico (RAB)                      | Certidão de Não Registro<br>Comprovação oficial de que uma aeronave<br>nunca foi inscrita no Registro Aeronâutico<br>Brasileiro (RAB)                                                | Certidão de Propriedade e Ônus Reals<br>Intelro Teor<br>Cópia do livro histórico da aeronave, onde<br>foram inscritos cronologicamente: contratos<br>de compra e venda; contratos de uso;<br>contratos de direitos reais; gravames e ônus<br>pesando sobre o bem; proprietários,<br>anteriores e atuais; operadores; seguro;<br>comunicação de venda                                          | Certificado de Aeronavegabilidade<br>(CA)<br>Emissão de certificado de aeronavegabilidade<br>(CA) |
| Certidão de Desregistro Comprovação oficial de que uma aeronave está com sua matricula cancelada no Registro Brasileiro Aeronàutico (RAB) Certificado de Matricula (CM) | Certidão de Não Registro Comprovação oficial de que uma aeronave nunca foi inscrita no Registro Aeronáutico Brasileiro (RAB) Certificado de Matricula de Aeronave Experimental (CME) | Certidão de Propriedade e Ônus Reals<br>Inteiro Teor<br>Cópia do livro histórico da aeronave, onde<br>foram inscritos cronologicamente: contratos<br>de compra e venda; contratos de uso;<br>contratos de direitos reais, gravames e ônus<br>pesando sobre o bem; proprietários,<br>anteriores e atuais; operadores; seguro;<br>comunicação de venda<br>Código de Registro Internacional (RI) | Certificado de Aeronavegabilidade<br>(CA)<br>Emissão de certificado de aeronavegabilidade<br>(CA) |

#### RAB Digital: Termo de Responsabilidade

Declaro me responsabilizar civil e penalmente: \*

I – O Sigilo da senha de acesso aos Sistemas da ANAC, não sendo cabível, em hipótese alguma, a alegação de uso indevido;

II - A conformidade entre os dados informados no formulário eletrônico de peticionamento e os constantes dos documentos anexados eletronicamente, incluindo o
preenchimento dos campos obrigatórios e a anexação dos documentos essenciais e complementares;

 III - A confecção da petição e dos documentos digitais em conformidade com os requisitos estabelecidos pelo sistema referentes ao formato e tamanho dos arquivos transmitidos eletronicamente;

IV - A conservação dos documentos originais em papel referentes aos digitalizados enviados por meio de peticionamento eletrônico até que decaia o direito da Administração Pública de rever os atos praticados no processo, para que, caso solicitado, sejam apresentados ao Ministério da Justiça e Segurança Pública ou outro órgão competente para qualquer tipo de conferência;

Exceção feita a documentos desmaterializados em cartório ou nato digitais

VI – A afirmação, sob as penas da lei, de que estou - ou sou - legalmente capaz e legitimado para demandar os serviços digitais relacionados e que as informações e documentos aqui juntados são tradução exata da verdade dos fatos.

Declaro, também, que estou ciente de que assim que o Pedido for transformado em Processo no SEI, o protocolo gerado será o mesmo com que os documentos originais, necessários a instrução do processo, deverão ser anexados.

Por fim, estou ciente de que informações não condizentes com a legalidade e que possam trazer prejuízos a terceiros estarão sujeitas às responsabilizações e consequências legais.

Em contrapartida, a ANAC garante que os dados pessoais aqui inseridos estão sob a proteção da LGPD 13.709/2018.

Aceito os termos acima e declaro preencher as informações de forma correta.

#### Iniciar Solicitação

 $\times$ 

Aceitando os termos tem-se na continuidade

Preenchendo os dados do solicitante (dados de quem fez login no gov.br)

| Dados do Solicita                     | ante: Revise as informações do | solicitante abaixo ou preencha os campos com os dao | dos necessários. |             |
|---------------------------------------|--------------------------------|-----------------------------------------------------|------------------|-------------|
| lúmero do documento<br>806.212.018-04 | Nome                           | lano de Tal                                         |                  |             |
| lúmero do CEP *                       | Estado (UF) •                  | Municipio •                                         | Bairro *         |             |
| 05083-110                             | SP                             | São Paulo                                           | Alto da Lapa     |             |
| indereço •                            |                                |                                                     | Número *         | Complemento |
| Rua Acopiara                          |                                |                                                     | 29               | 303         |
| elefone de Contato *                  | E-ma                           | l de Contato •                                      |                  |             |
| 61) 98134-8300                        | fu                             | lano@tal.com                                        |                  |             |

Como a Certidão é publica, não há necessidade de procuração

| <b>V</b>             |                        | •                     | •                 |
|----------------------|------------------------|-----------------------|-------------------|
| Dados do Solicitante | Registro de Procuração | Indicação da Aeronave | Resumo do Serviço |
|                      |                        |                       |                   |
| é procurador? *      |                        |                       |                   |
| Não                  | Sim                    |                       |                   |
|                      |                        |                       |                   |
|                      |                        |                       |                   |

Certidão de Não Registro  $\checkmark$  $\checkmark$ -0 Dados do Solicitante Registro de Procuração Indicação da Aeronave Resumo do Serviço Fabricante / Construtor \* Modelo \* Número de Série \* EMB-145 12345 EMBRAER  $\sim$  $\sim$ < Voltar 🗵 Avançar >

## Escolhendo nos combos o Fabricante e o Modelo e inserindo o número de série e clicando em Avançar

## Resumo da Solicitação

0

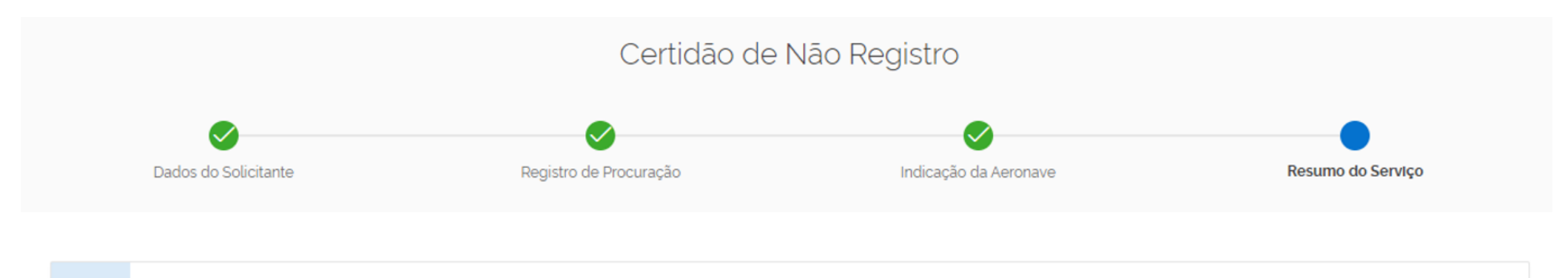

Revise as informações da solicitação abaixo e, caso necessário, clique no botão "Voltar" para a correção dos dados.

| Dados do Objeto:<br>Aeronave: EMBRAER - EMB-145 - 12345 | Dados do Solicitante:<br><b>Regime: Pessoa Fisica</b>                                                                                                    | Dados do Interessado (Emissor da Procuração):<br><b>Esta solicitação não possui procurador.</b> |
|---------------------------------------------------------|----------------------------------------------------------------------------------------------------|-------------------------------------------------------------------------------------------------|
|                                                         | Documento: 001.000.000-00<br>Nome: Fulano de Tal<br>CEP: 000.00-001<br>Endereço: Sobe desce 20 – ap.<br>02<br>Telefone: (61) 99999 – 9999<br>E-mail: <u>fulano@tal.com.br</u> |                                                                                                 |
| Vinculação de Processo                                  |                                                                                                    |                                                                                                 |

• Esta solicitação NÃO PERMITE vinculação de futuros processos.

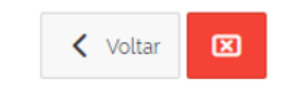

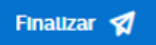

Após Finalizar

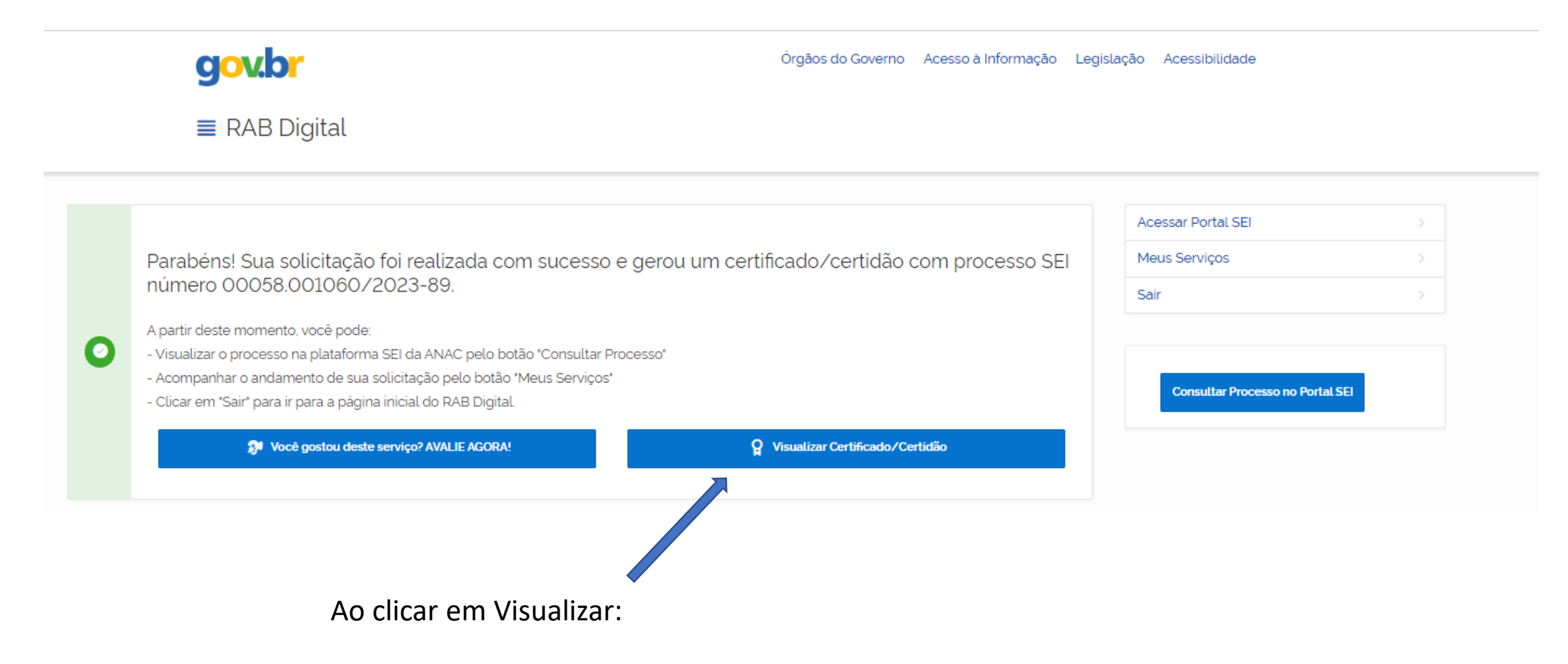

|                                                                                                    | RAB Digital: Visualiza Certidão e Certificado                                                                                                    |                                                                                               |
|----------------------------------------------------------------------------------------------------|----------------------------------------------------------------------------------------------------|-----------------------------------------------------------------------------------------------|
|                                                                                                    | <b>REPÚBLICA FEDERATIVA DO BRASIL</b><br>FEDERATIVE REPUBLIC OF BRAZIL                                                                                                    |                                                                                               |
|                                                                                                    | AGÊNCIA NACIONAL DE AVIAÇÃO CIVIL<br>NATIONAL CIVIL AVIATION AGENCY                                                                                                    | ANAC                                                                                          |
|                                                                                                    | <b>REGISTRO AERONÁUTICO BRASILEIRO</b><br>BRAZILIAN AERONAUTICAL REGISTRY                                                                                                    |                                                                                               |
|                                                                                                    | CERTIDÃO DE NÃO REGISTRO<br>NON-REGISTRATION CERTIFICATE                                                                                                    |                                                                                               |
|                                                                                                    | IDENTIFICAÇÃO DA AERONAVE (AIRCRAFT IDENTIFICATION) :                                                                                                    |                                                                                               |
| Fabricante/Construtor (Manufacturer): EMBRAEI<br>Modelo (Madel): EMB-145<br>N° de série (Serial Number): 12345<br>Ano de Fabricação (Built Year):                                                                                                    | 3                                                                                                    |                                                                                               |
| Certificamos que a Aeronave acima descrita n<br>Observação: Qualquer variação nos dados de                                                                                                    | unca foi registrada no Registro Aeronáutico Brasileiro. Este certificado diz respeito às informações exatas constante:<br>Fabricante, Modelo e Número de Série invalidam o certificado. A presença ou ausência de qualquer caracter signifi                                                                                       | es acima.<br>ica um número de série diferente. (Por exemplo: "38015", "38-015" e "38/015" são |
| números de série distintos.)                                                                                                    |                                                                                                    |                                                                                               |
| números de série distintos.)<br>We certify that the Aircraft described abave has never be<br><b>Note:</b> Any variation in Manufacturer, Model and Serial N                                                                                                    | een registered in the Brazilian Aeronautical Registry. This certificate with respect to the exact information given above.<br>lumber data invalidate the certificate. The presence or absence of any character imply a different serial number. (For exemple: "38015", "38-01                                                     | 15" and "38/015" are distincts serial numbers.)                                               |
| números de série distintos.)<br>We certify that the Aircraft described above has never be<br><b>Note:</b> Any variation in Manufacturer, Model and Serial N<br>A validade desta certidão pode ser verificada                                                                                                    | een registered in the Brazilian Aeronautical Registry. This certificate with respect to the exact information given above.<br>lumber data invalidate the certificate. The presence or absence of any character imply a different serial number. (For exemple: "38015", "38-01<br>                                                 | 15" and "38/015" are distincts serial numbers.)                                               |
| números de série distintos.)<br>We certify that the Aircraft described above has never bi<br><b>Note:</b> Any variation in Manufacturer, Model and Serial N<br>A validade desta certidão pode ser verificada<br>https://santosdumont.anac.gov.br/menu/f?ps                                                                                          | een registered in the Brazilian Aeronautical Registry. This certificate with respect to the exact information given above.<br>Iumber data invalidate the certificate. The presence or absence of any character imply a different serial number. (For exemple: "38015", "38-01<br>pelo link:<br>=200104:1009                       | 15" and "38/015" are distincts serial numbers.)                                               |
| números de série distintos.)<br>We certify that the Aircraft described above has never bi<br>Note: Any variation in Manufacturer, Model and Serial A<br>A validade desta certidão pode ser verificada<br>https://santosdumont.anac.gov.br/menu/f?p=<br>Código de Autenticação (Validation code): 96050                                              | een registered in the Brazilian Aeronautical Registry. This certificate with respect to the exact information given above.<br>lumber data invalidate the certificate. The presence or absence of any character imply a different serial number. (For exemple: "38015", "38-01<br>pelo link:<br>=200104:1009<br>13491DEPOF         | 15" and "38/015" are distincts serial numbers.)                                               |
| números de série distintos.)<br>We certify that the Aircraft described above has never bi<br>Note: Any variation in Manufacturer, Model and Serial A<br>A validade desta certidão pode ser verificada<br>https://santosdumont.anac.gov.br/menu/f?p:<br>Código de Autenticação (Validation code): 96050<br>Número do Processo SEI: 00058.001060/2023 | een registered in the Brazilian Aeronautical Registry. This certificate with respect to the exact information given above.<br>Iumber data invalidate the certificate. The presence or absence of any character imply a different serial number. (For exemple: "38015", "38-01<br>pelo link:<br>=200104:1009<br>13491DEPOF<br>i-89 | 15" and "38/015" are distincts serial numbers.)                                               |

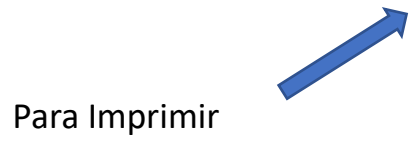

 $\otimes$ 

🖶 Imprimir

A qualquer instante poderá ser tirada uma segunda via:

|                                                                                                    | Imprimir        |                   | páginas |
|----------------------------------------------------------------------------------------------------|-----------------|-------------------|---------|
| -                                                                                                    | Destro          | B Salvar como POF | •       |
| AC                                                                                                    | Págnas          | Tudo              |         |
|                                                                                                    | Layout          | Retrato           |         |
| FREAL                                                                                                    | Mais definições |                   | Ų       |
| mos                                                                                                    |                 |                   |         |
| mo                                                                                                    |                 |                   |         |
| penero-do 2012;<br>la mantada<br>20 ALA (12)<br>21 ALA (12)<br>22 ALA (12)<br>23 ALA (12)<br>23 ALA (12)<br>23 ALA (12)<br>24 ALA (12)<br>25 ALA (12)<br>25                                                                                                    |                 |                   |         |
| 4: douatine<br>MAPPE<br>2: There is<br>90709 +<br>60-0719's<br>100-185<br>100-185<br>100-185<br>100-185<br>100-185<br>100-100<br>100-100<br>1000<br>100-100<br>100-100<br>100-100<br>1000<br>1000<br>100000000 |                 | sure c            | atcalar |

Escolha a forma de impressão e Salve

| Clicando nos tracinhos em baixo do gov.br                                                                      |                                                                 |
|----------------------------------------------------------------------------------------------------|-----------------------------------------------------------------|
| <b>govbr</b><br>■ RAB Digital                                                                                  | Órgãos do Governo Acesso à Informação Legislação Acessibilidade |
| × RAB Digital                                                                                                  |                                                                 |
| Nova Solicitação<br>Autenticação de Documento<br>Meus Serviços<br>Meus Certificados e Certidões<br>FAQ<br>Sair | Clicando em Meus Certificados e Certidões:                      |

### Abaixo você encontra gráficos estatísticos das solicitações realizadas.

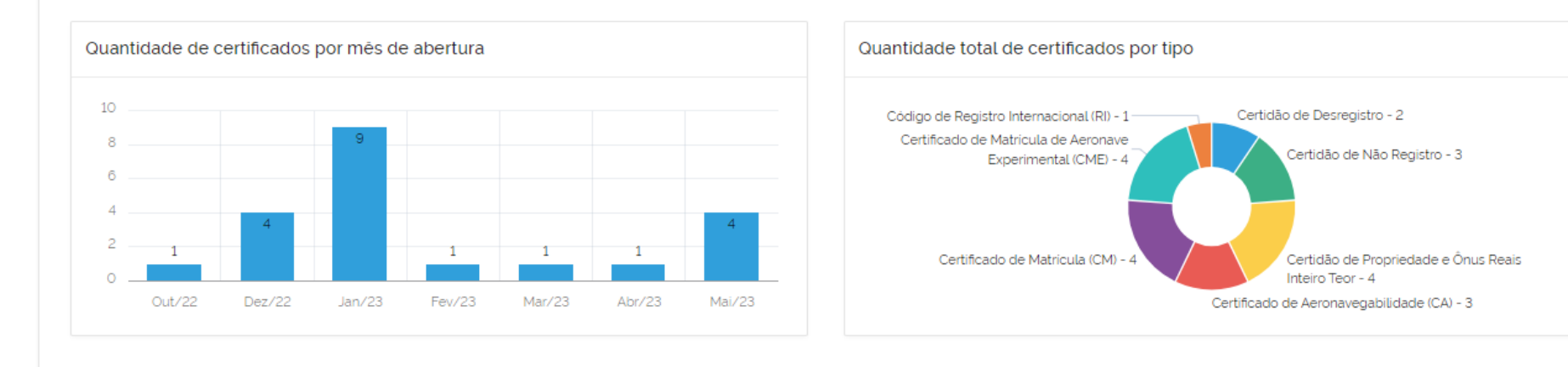

O cumprimento de exigências de processos sobrestados deverão ser feitos via SEI.

0

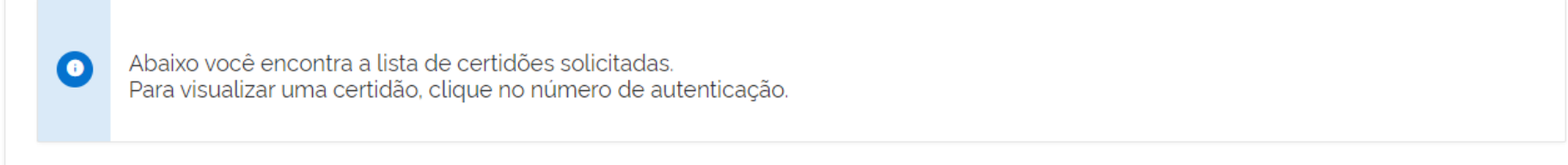

| Prefixo da Aeronave | Nome da Certidão ou Certificado                   | Data da Primeira Emissão | Número do Protocolo  | Código Validador |
|---------------------|---------------------------------------------------|--------------------------|----------------------|------------------|
|                     | Certidão de Não Registro                          | 23/05/2023 11:33:15      | 00058.001060/2023-89 | 9605013491DEPOF  |
| PTKON               | Certidão de Propriedade e Ônus Reais Inteiro Teor | 05/05/2023 10:21:44      | 00058.000975/2023-77 | 8997357522AZESO  |
|                     | <u>^</u>                                          |                          |                      |                  |

Onde clicando no código validador – terá a visualização novamente da Certidão e possiblidade de nova impressão